1. Entramos en las web del Ayuntamiento de Pulpí www.pulpi.es

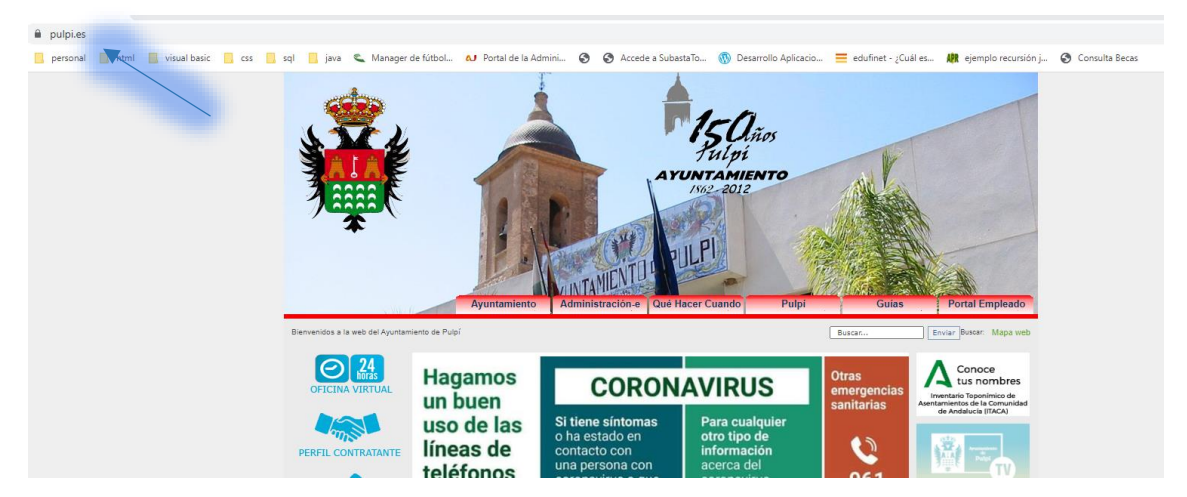

2. Seleccionamos reserva de Pistas Deportivas.

|                 | 18/10/2021<br>Varios pulpileños realizan la Actividad de Deporte y Aventura en las Cuevas de Sorbas                                                | RESERVAS<br>PISTAS DEPORTIVAS |
|-----------------|----------------------------------------------------------------------------------------------------|-------------------------------|
| II Edición Rota | 18/10/2021<br>Ill Edición Reto ¿Sin-Plastic-Zamos? el 22 de octubre en la playa Los Cocedores de San Juan de los Terreros                          | ESCUELAS DEPORTIVAS           |
| Y CAR           | 14/10/2021<br>El Ayuntamiento de Pulpí efectúa la toma de posesión de funcionarios en prácticas a los dos nuevos aspirantes<br>de la Policía Local | Rufpi Turistico               |
| Mar Lynn        | 13/10/2021<br>La pedanía pulpileña de Pilar de Jaravía celebra sus fiestas patronales en Honor a la Virgen del Pilar                               | Farmacias<br>de guardia       |

3. Seleccionamos la pista que queremos reservar.

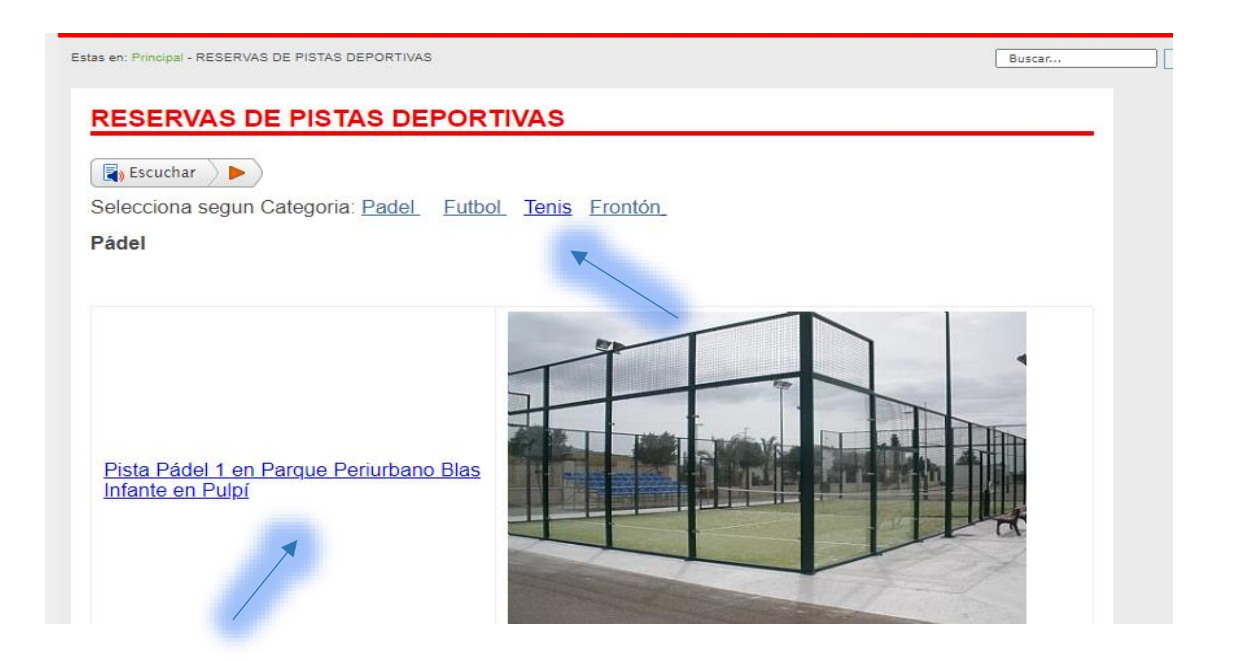

 Seleccionamos Dia y hora, después se seleccionamos con luz o sin luz, si eres abonado o socio.

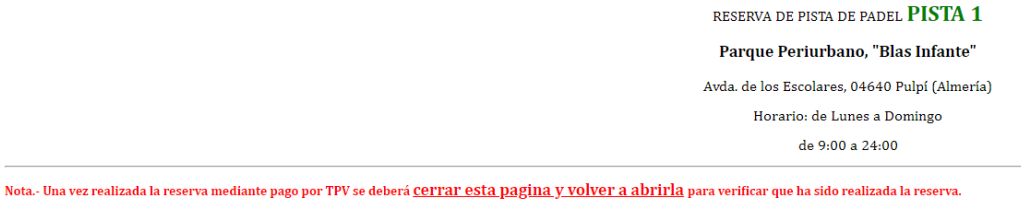

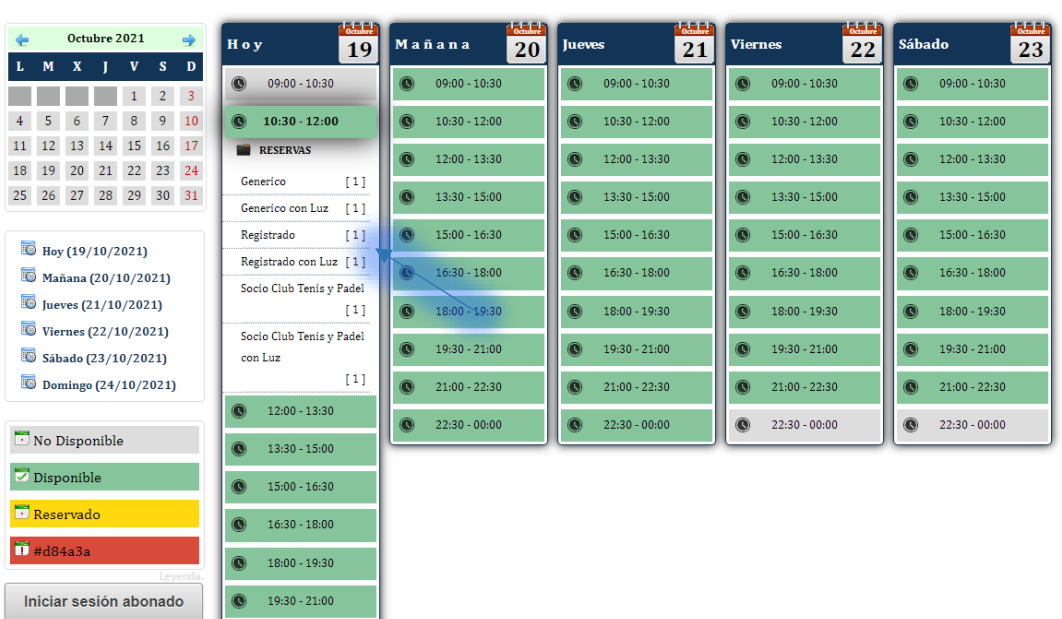

5. Rellenamos el formulario de Reserva con nuestros datos.

| Modalidad              | Nº Reservas | Precio   | Resumen F       | Reservas |
|------------------------|-------------|----------|-----------------|----------|
| Generico               | - 1         | 8,00€ [ੈ | Carrito         | [1] 🕿    |
| Generico con Luz       | 0           | 10,00 €  | Outstatel       | 0.00.0   |
| Plazas disponibles [0] | 1           | 8,00€    | <u>Subtotai</u> | 8,00€    |
|                        |             |          | Total           | 8,00€    |

# Parque Periurbano "Blas Infante"

| 1 Pista Padel      |                     |    |
|--------------------|---------------------|----|
| <b>1</b> 9/10/2021 | <b>②</b> 10:30-12:0 | )0 |
| Modalidad Generico |                     |    |
| In CIF/NIF         | <b>≜</b> Nombre     |    |
| 123456789Z         | Nombre              |    |
| <b>≜</b> Apellidos |                     |    |
| Apellidos          |                     |    |

6. Nos llevara a la plataforma de pago TPV

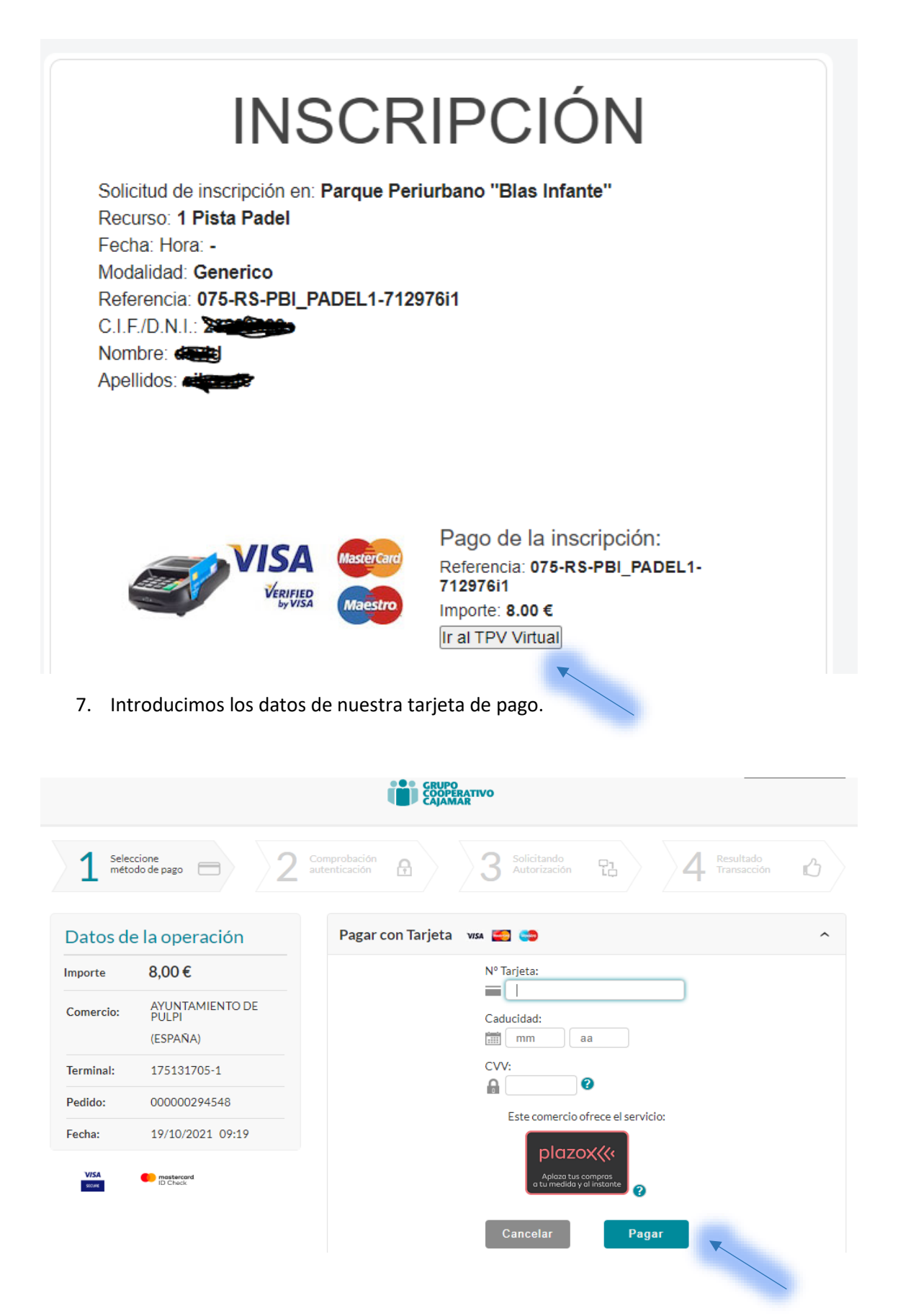

8. Una vez introducidos y hemos pagado le damos a "continuar".

| GRUPO<br>COOPERATIVO<br>CAJAMAR |                          |                                       |                      |                      |                                     |  |  |  |
|---------------------------------|--------------------------|---------------------------------------|----------------------|----------------------|-------------------------------------|--|--|--|
| 1 Select<br>méto                | ccione<br>odo de pago    | 2 Solicitando<br>datos<br>adicionales | A Autenti            | ficando E            | 4 Resultado de<br>la<br>transacción |  |  |  |
| Datos de                        | e la operación<br>8,00 € |                                       |                      | . CON CÓDIGO: 405704 |                                     |  |  |  |
| -                               |                          | E                                     | Número Tarjeta: **** | ********8951         |                                     |  |  |  |
| Comercio:                       | PULPI<br>(ESPAÑA)        | E                                     | Url Comercio:        | http://www.pulpi.es  |                                     |  |  |  |
| Terminal:                       | 175131705-1              |                                       |                      |                      |                                     |  |  |  |
| Número<br>pedido:               | 000000294548             |                                       |                      |                      |                                     |  |  |  |
| Fecha:                          | 19/10/2021 09:19         |                                       |                      |                      |                                     |  |  |  |

## 9. Nos vuelve al formulario y le damos "volver".

| Derecho a usar el recurso reservado en el intervalo horario indicado. Pero en caso<br>de haber reservado ya iniciado el intervalo horario, sólo da derecho a usar el<br>tiempo restante hasta la finalización. Si no utiliza el recurso en el horario<br>reservado, no tendrá derecho a devolución del importe abonado |  |  |  |  |  |  |  |
|----------------------------------------------------------------------------------------------------|--|--|--|--|--|--|--|
| Forma de pago:                                                                                                    |  |  |  |  |  |  |  |
| Acepto condiciones tratamiento de los datos [Ver condiciones]                                                                                                    |  |  |  |  |  |  |  |
| De conformidad con lo establecido en el Reglamento General de Protección de<br>Datos (UE-2016/679) hemos adaptado nuestra Política de Privacidad [ <u>Ver]</u> y las<br>Condiciones del tratamiento de sus datos personales.                                                                                           |  |  |  |  |  |  |  |
| De conformidad con lo establecido en el Reglamento General de Protección de Datos (UE-2016/679) hemos adaptado nuestra Política de<br>Privacidad ( <u>Ver</u> ) y las Condiciones del tratamiento de sus datos personales ( <u>Ver</u> )                                                                               |  |  |  |  |  |  |  |
| Volver Imprimir Descargar PDF                                                                                                    |  |  |  |  |  |  |  |

10. Ya vemos que se queda marcada como reservada y no llegara un correo electrónico de confirmación.

RESERVA DE PISTA DE PADEL **PISTA 1** Parque Periurbano, "Blas Infante" Avda. de los Escolares, 04640 Pulpí (Almería) Horario: de Lunes a Domingo de 9:00 a 24:00

|                                                                                                    | Octu     | bre 2    | 021           |               | •             | Hoy           | 7             | 19 Ma         | ñana          | 20            | Jueve         | × 21          | Vier          | nes           | 22 | Sába | do            | 23 |
|----------------------------------------------------------------------------------------------------|----------|----------|---------------|---------------|---------------|---------------|---------------|---------------|---------------|---------------|---------------|---------------|---------------|---------------|----|------|---------------|----|
| М                                                                                                    | x        | J        | v             | S             | D             |               | 09:00 - 10:30 |               | 09:00 - 10:30 |               | 0             | 09:00 - 10:30 |               | 09:00 - 10:30 |    |      | 09:00 - 10:30 | -  |
|                                                                                                    |          |          | 1             | 2             | 3             |               |               |               |               |               | •             |               |               |               |    |      |               |    |
| 5                                                                                                    | 6        | 7        | 8             | 9             | 10            |               | 10:30 - 12:00 |               | 10:30 - 12:00 |               | ۲             | 10:30 - 12:00 |               | 10:30 - 12:00 |    |      | 10:30 - 12:00 |    |
| 12                                                                                                    | 13<br>20 | 14<br>21 | 15<br>22      | 16<br>23      | 17 24         | ۲             | 12:00 - 13:30 | C             | 12:00 - 13:30 | 0             | 0             | 12:00 - 13:30 | C             | 12:00 - 13:30 |    | ۲    | 12:00 - 13:30 |    |
| 26                                                                                                    | 27       | 28       | 29            | 30            | 31            | 0             | 13:30 - 15:00 | 0             | 13:30 - 15:00 |               | 0             | 13:30 - 15:00 | C             | 13:30 - 15:00 |    | 0    | 13:30 - 15:00 |    |
| а.<br>П.                                                                                                    |          | 10/2     | 242           |               |               | ®             | 15:00 - 16:30 | 0             | 15:00 - 16:30 |               | 0             | 15:00 - 16:30 | C             | 15:00 - 16:30 |    | 0    | 15:00 - 16:30 |    |
| Image: Mage: Mage: |          |          | 0             | 16:30 - 18:00 | C             | 16:30 - 18:00 | )             | 0             | 16:30 - 18:00 | C             | 16:30 - 18:00 |               | ۲             | 16:30 - 18:00 |    |      |               |    |
| Jueves (21/10/2021)                                                                                                    |          |          | 18:00 - 19:30 | C             | 18:00 - 19:30 |               | 0             | 18:00 - 19:30 | C             | 18:00 - 19:30 |               | ۲             | 18:00 - 19:30 |               |    |      |               |    |
| © Viernes (22/10/2021)<br>Sábado (23/10/2021)                                                                                                    |          |          | C             | 19:30 - 21:00 |               | 0             | 19:30 - 21:00 | C             | 19:30 - 21:00 |               | ۲             | 19:30 - 21:00 |               |               |    |      |               |    |
| Do                                                                                                    | mingo    | (24/     | 10/2          | 021)          |               | 0             | 21:00 - 22:30 | C             | 21:00 - 22:30 | )             | ۲             | 21:00 - 22:30 | C             | 21:00 - 22:30 |    | 0    | 21:00 - 22:30 |    |
|                                                                                                    |          |          |               |               |               | 0             | 22:30 - 00:00 |               | 22:30 - 00:00 | )             | 0             | 22:30 - 00:00 | 0             | 22:30 - 00:00 |    | 0    | 22:30 - 00:00 |    |

#### 11. Correo electrónico de confirmación.

|                      | Roserva: 075-FRS-PBI_PADEL17129761<br>bottica para distvent<br>investo por Anonymous<br>or fanor, responda a notifica |             |        | 19/10/2021 09:20<br>Mostar detailes |
|----------------------|----------------------------------------------------------------------------------------------------|-------------|--------|-------------------------------------|
| Solicitud de inscrip | oción en Sede :: Recurso:Parque Periurbano "Blas Infante" :: 1 Pista Padel                                            |             |        |                                     |
| Fecha: 19/10/202     | 1 Desde: 10:30 Hasta: 12:00                                                                                           |             |        |                                     |
| Modalidad            |                                                                                                    | Nº Reservas | Precio | Importe                             |
| Generico             |                                                                                                    | 1           | 8€     | 8€                                  |
| Estado: Ocupado      |                                                                                                    |             |        |                                     |

Estado: Ocupado Referencia: 075-RS-PBI\_PADEL1712976i1 Entidad: Ayuntamiento de Pulpi Rol: Ayto.Pulpi D.N.I/C.I.F.= 23283628s